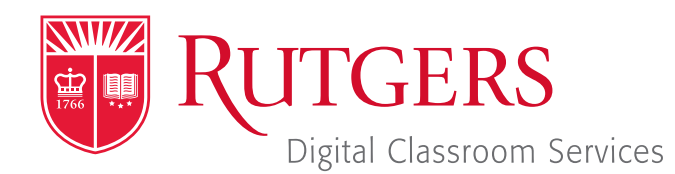

## Tillett Hall - Room 112

t: 848-445-3612 w: dcs.rutgers.edu e: dcs@rutgers.edu <sup>11</sup> The DCS Help Desk and Campus Staff are available for assistance whenever classes are in session. <sup>33</sup>

## **S** USING BIGBLUEBUTTON IN AN AUDIOCONFERENCE AND LECTURE CAPTURE SPACE

**Overview:** These instructions are designed to help faculty using BigBlueButton - Canvas's conference and recroding tool - in a Audioconference and Lecture Capture space. In BigBlueButton sessions, students can hear the instructor and see their presentation material. DCS's Audioconference and Lecture Capture Spaces are well-designed for conferencing and recording. In-room cameras capture instructor video, while an in-room microphone microphone captures the instructor's voice. If you would like to use video in these rooms, you may contact DCS to request a portable camera.

# **Getting Started in the Classroom**

- At the Podium, if the touchscreen is black or displaying the screen saver, press Enter on the keyboard. Wait for the login screen to appear. When the login screen appears, enter your Rutgers NetID and password. Press Enter.
- Rutgers Room Control will appear on the screen. Select Videoconference from the list of sources in the left column. In rooms with multiple screens, select the screens where you would like to project the conference and press Enter.

### **Starting the Session**

- In the center column of Rutgers Room Control, press the Canvas button.
- Log in to Canvas and navigate to your class page.
- Within the Canvas, select Conferences. Note that if there is a crossed-out eye next to "Conferences," students will not be able to access the stream until you go to "Settings," select "Navigation," locate "Conferences" and enable it.
- Press the blue + Conference button.
- Update the following fields:
  - **Name:** Enter a name for the class meeting.
  - Duration: enter the class length or check off "No time limit" under Options.
  - **Options:** check "enable recording for this conference" if you would like to record the class stream.
  - Selection **Update**.
- Under "New Conferences," next to the recently created conference, click on Start.
- In the pop-up window that appears, select Microphone. If any pop-up windows appear, click Allow or OK.
- Follow the audio test instructions.
- In the left menu, next to "Users," click on the gear icon. Select Mute all users except presenter.
- Remove the wireless lavaliere microphone from the system drawer. Attach the microphone to your collar and point it towards your mouth. Turn the microphone phone using the switch on the top of the pack.

### **Controlling the Session**

#### **Sharing Content**

You may share anything that you are able to open on the computer, including PowerPoint, web sites, and applications.

- Open the content you wish to share.
- In the conference window, click on the fourth icon from the left along the bottom.
- Select the content you wish to share and click Share.
- To use and share the document camera in rooms equipepd with one: in the compute dock, click on the Hovercam

Flex logo. When prompted to allow Hovercam Flex to use the camera, click OK. The document camera will now be viewable in a computer window. Use the preceding instructions to share that window.

#### **Recording Class**

- To record the class, including everything occurring in the stream, click the Start recording button at the top of the screen.
- Click **Yes** in the pop-up window.
- The recording will be accessible in the "Meetings" section of Canvas.

#### **Chatting with Students**

You may chat with students using the **Public Chat** panel. Open the panel by selecting Public Chat in the left menu.

### **Ending the Stream**

- In the top right corner, click the three dots
- Select End Meeting.
- When you are finished using the room, in Rutgers Room Control, select **Log Out**.